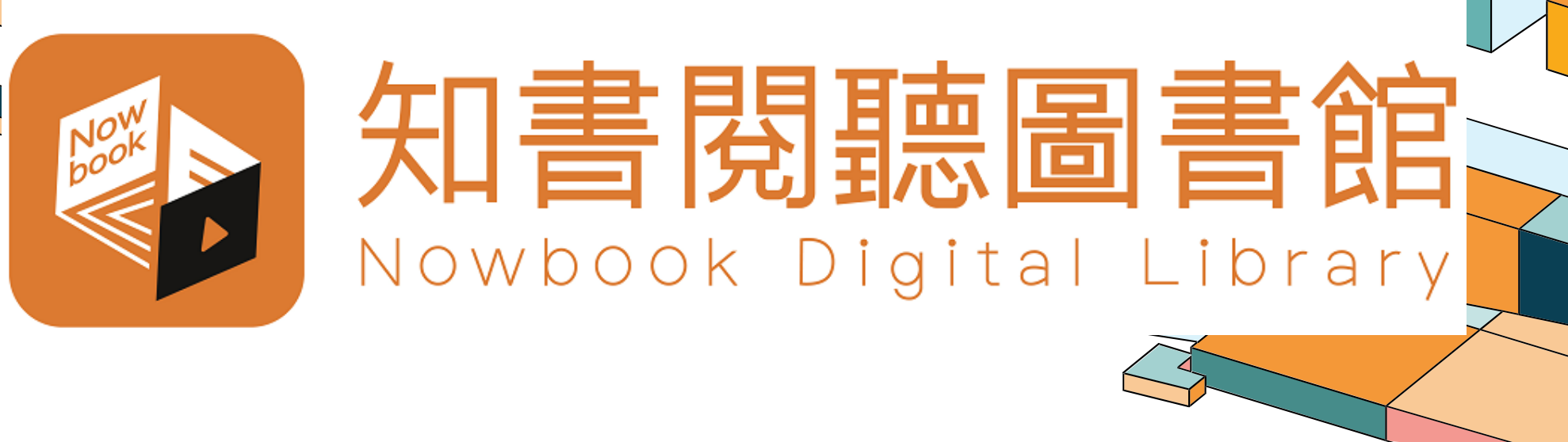

# 電子書平台使用指南

學生版 (經學校「知書閱聽圖書館」電子書平台進入)

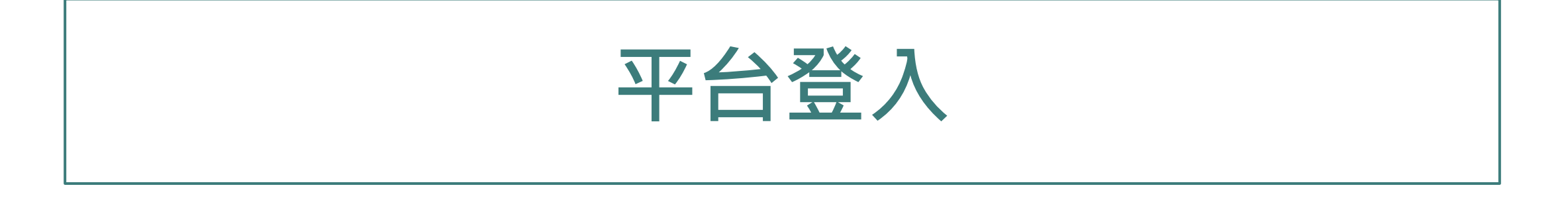

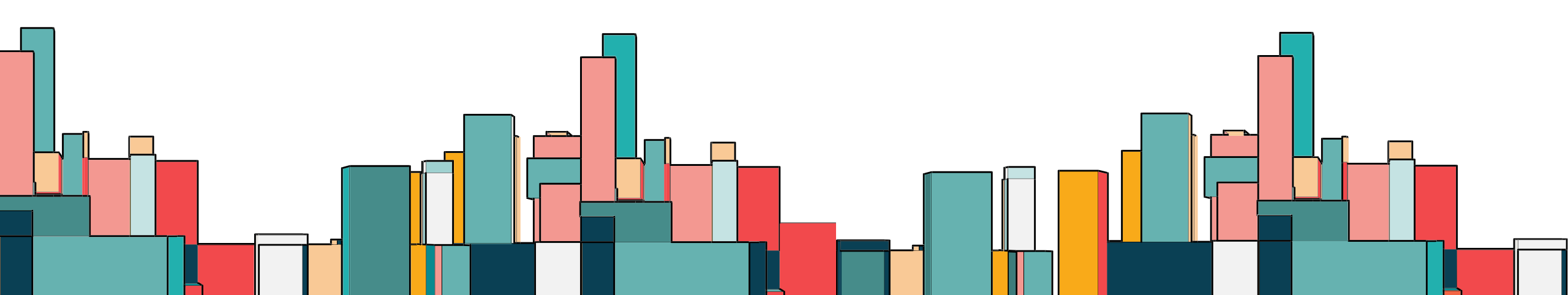

## 登入方法 (第一步)

- 經網頁登入
- 1、輸入以下網址,點擊「顯示全 部」,選擇相應學校
- HTTPS://WWW.NBLIB.COM/
- 2、輸入學校提供的專屬知書閱聽 圖書館網址

HTTPS://HKMU.NBLIB.COM/

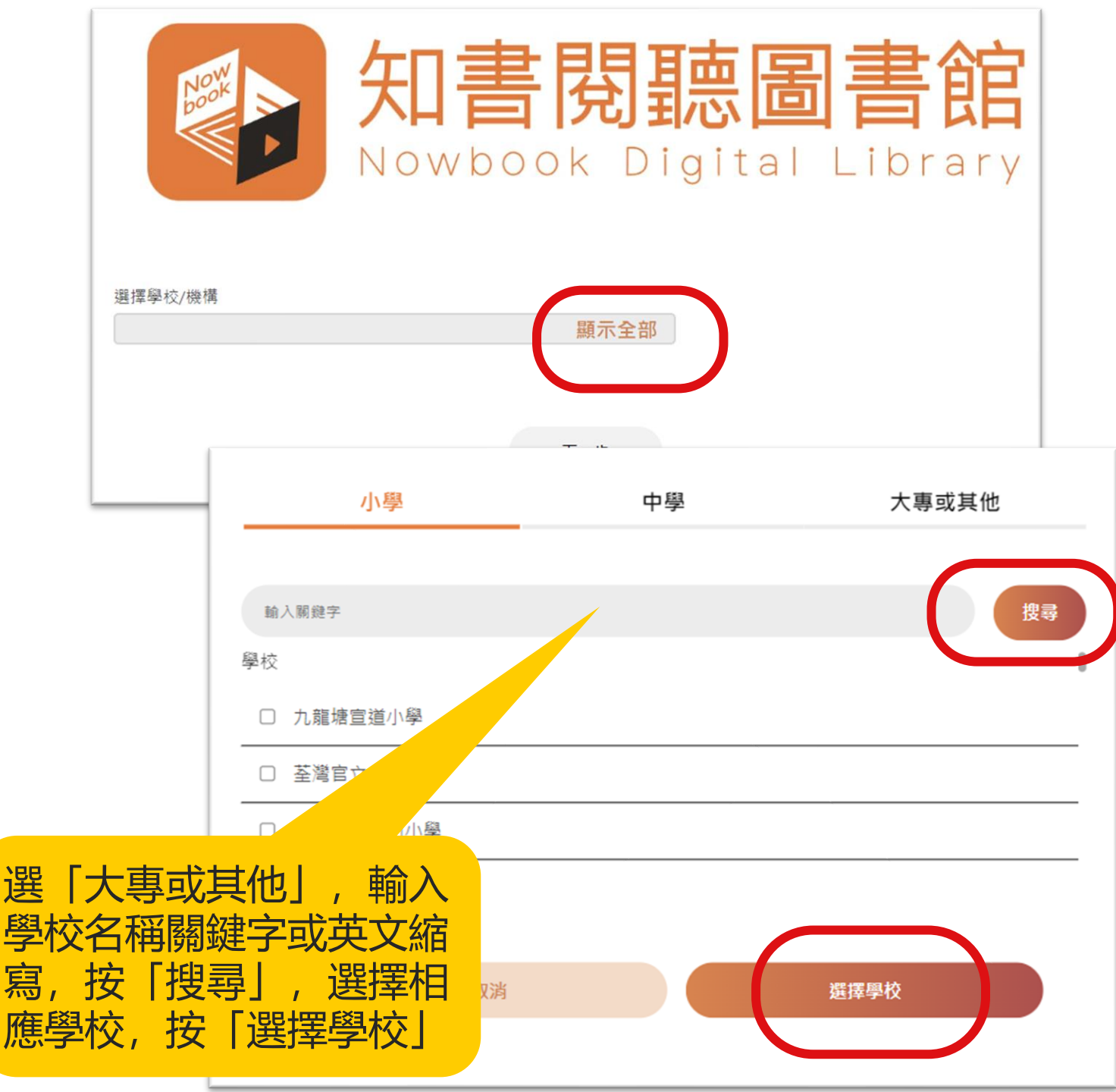

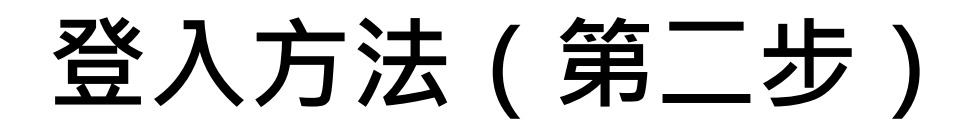

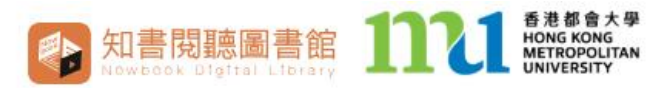

#### 登出 | 中/ENG | 返回選擇學校 | 分類

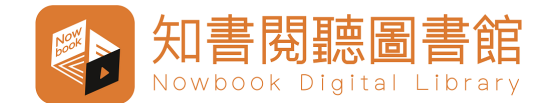

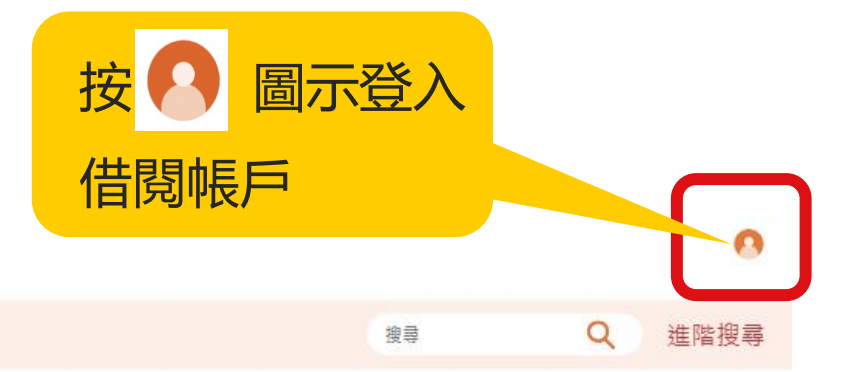

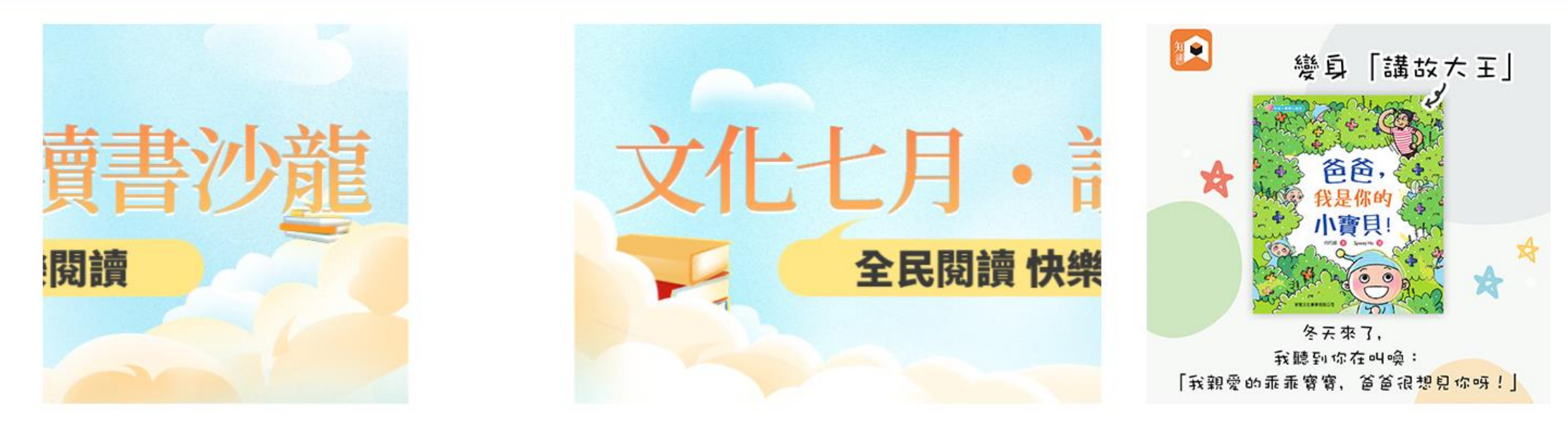

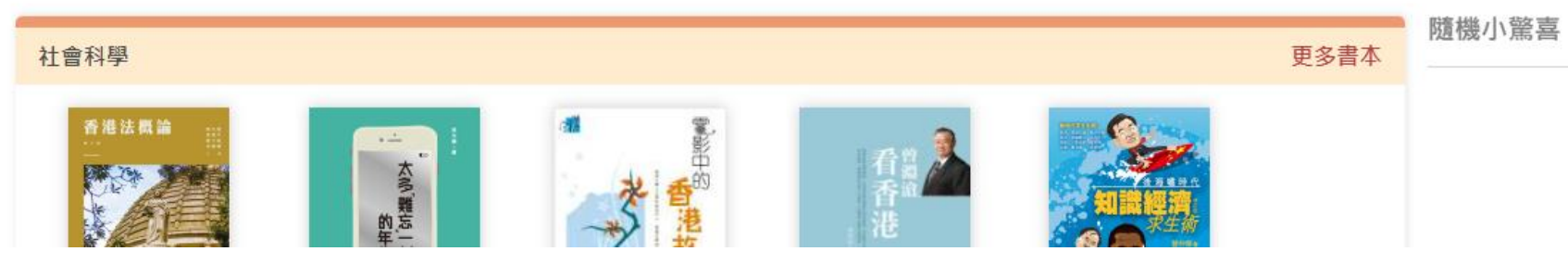

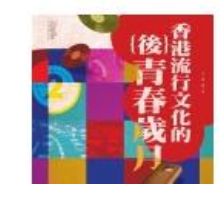

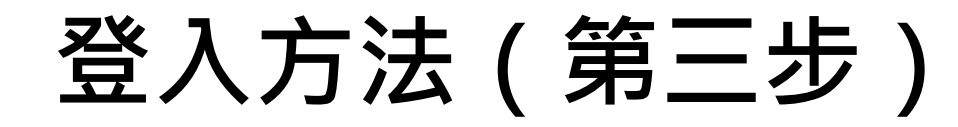

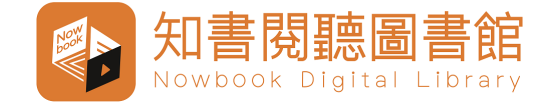

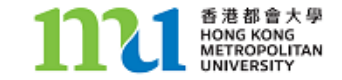

#### Log in to HKMU Library Account 登入香港都會大學圖書館帳戶

| User ID 用戶號碼: [                                              |                 |
|--------------------------------------------------------------|-----------------|
| Password 密碼:                                                 |                 |
| Submit 傳送                                                    |                 |
|                                                              | 輸入「用戶號碼」和「密碼」   |
| About User ID and Password 有關用戶號碼及密碼<br>Change Password 更改密碼 | 按「Submit傳送」,即可登 |
| Forgot Password 忘記密碼<br>About Library Account 有關圖書館帳戶        | 入個人借閱帳戶。        |
| Responsible Use of Electronic Resources 使用電子資源注意事項           |                 |

Personal Data (Privacy) Statement 個人資料(私隱)聲明

\*\*\*\*\*\* Contact Library 聯絡圖書館

2768 6777 libwww@hkmu.edu.hk

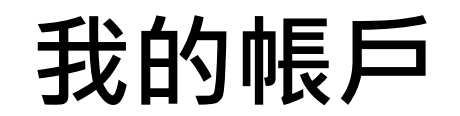

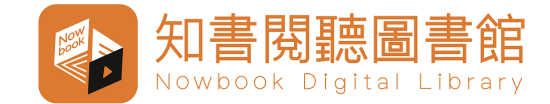

|    | 知書閱聽圖書館<br>Nowbook Digital Library |                       | 按 🖸 圖示進入                   |                              |                 | 0    |
|----|------------------------------------|-----------------------|----------------------------|------------------------------|-----------------|------|
| 登出 | App 下載   使用手冊   中/ENG   返回選擇學校     | き   分類                | 我的帳戶                       | 搜尋                           | Q               | 進階搜尋 |
|    | 個人資料<br>Suep                       | 修改電郵地址以處理 <b>預約通知</b> | 閣下所填寫的電郵<br>能提供,則無法使<br>策。 | 也址僅用於處理預約<br>用預約功能。詳情詞<br>删除 | 9通知,若未<br>請見隱私政 |      |

| 我的書架 | 更多 |
|------|----|
|      |    |

我的預約

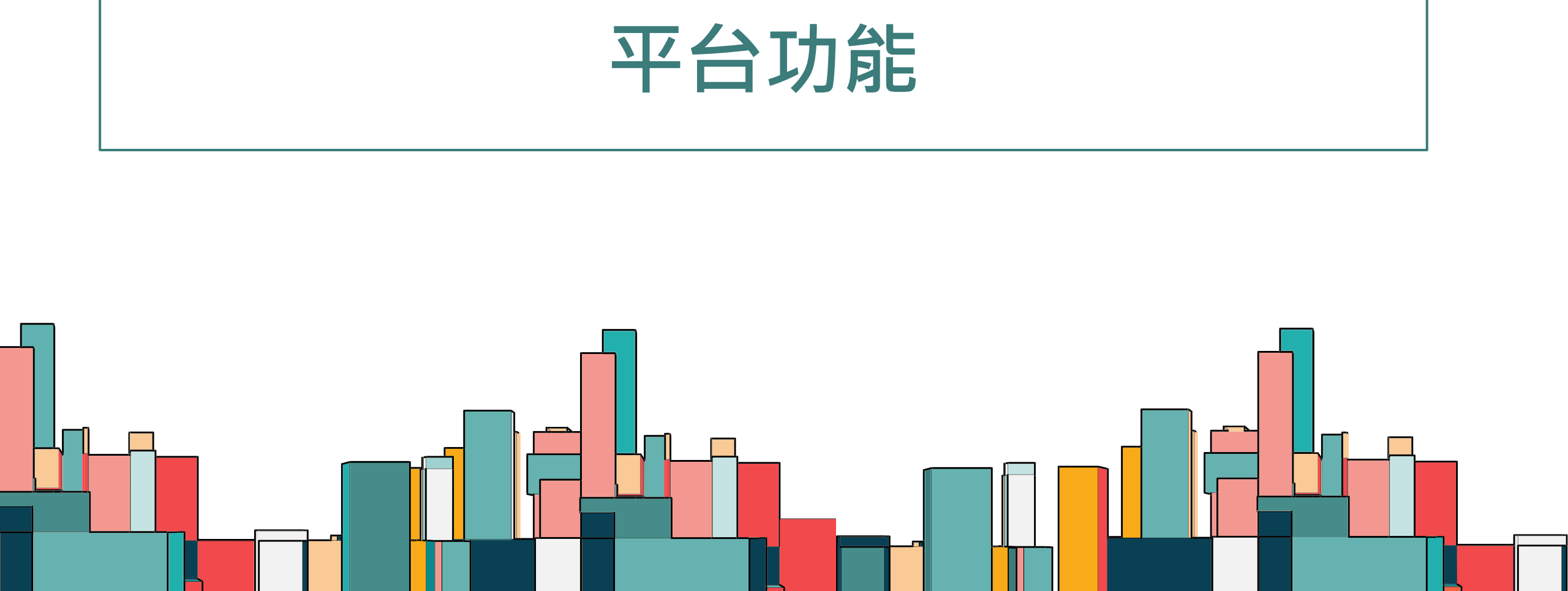

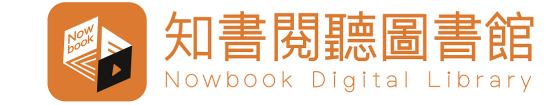

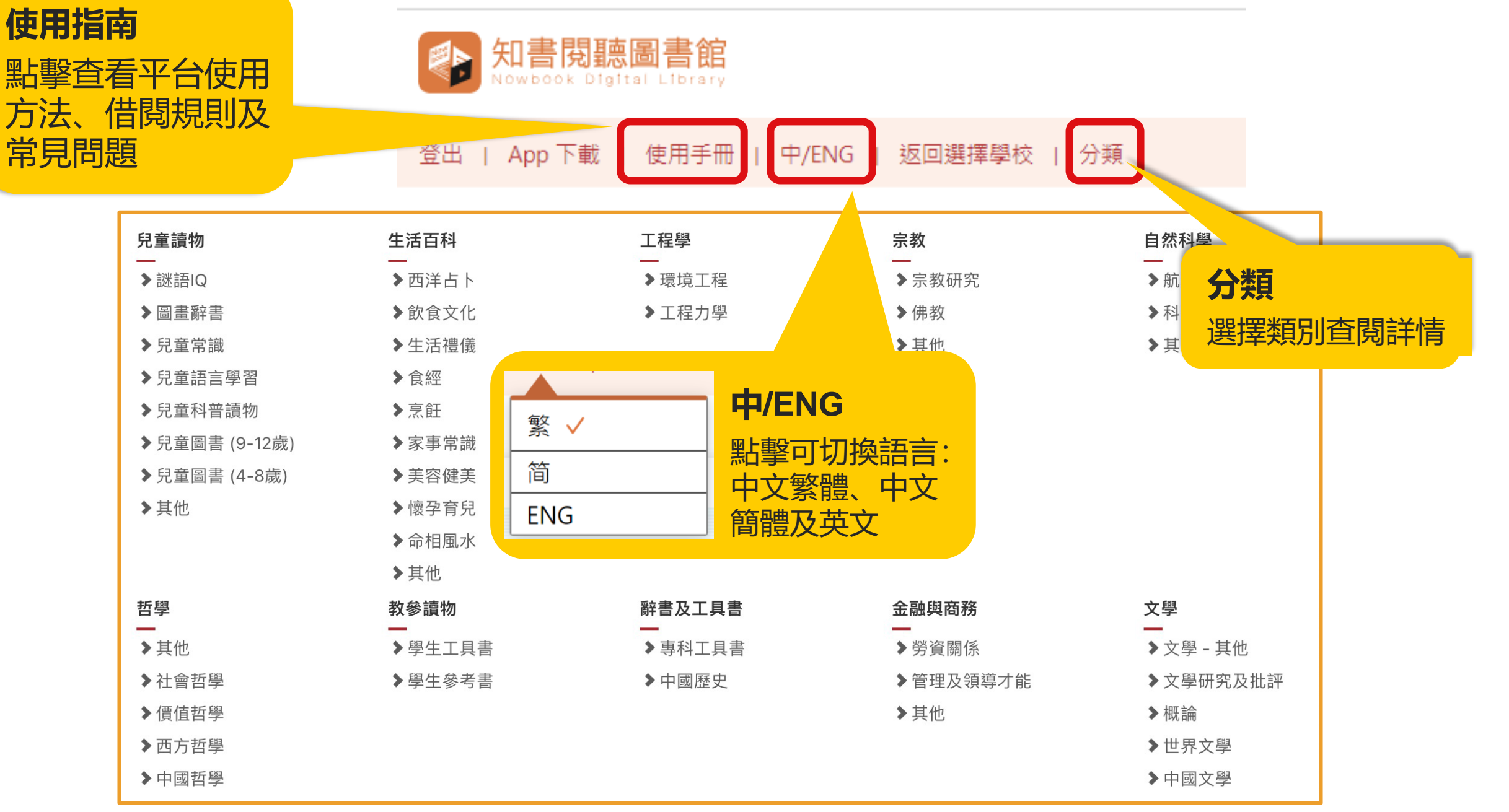

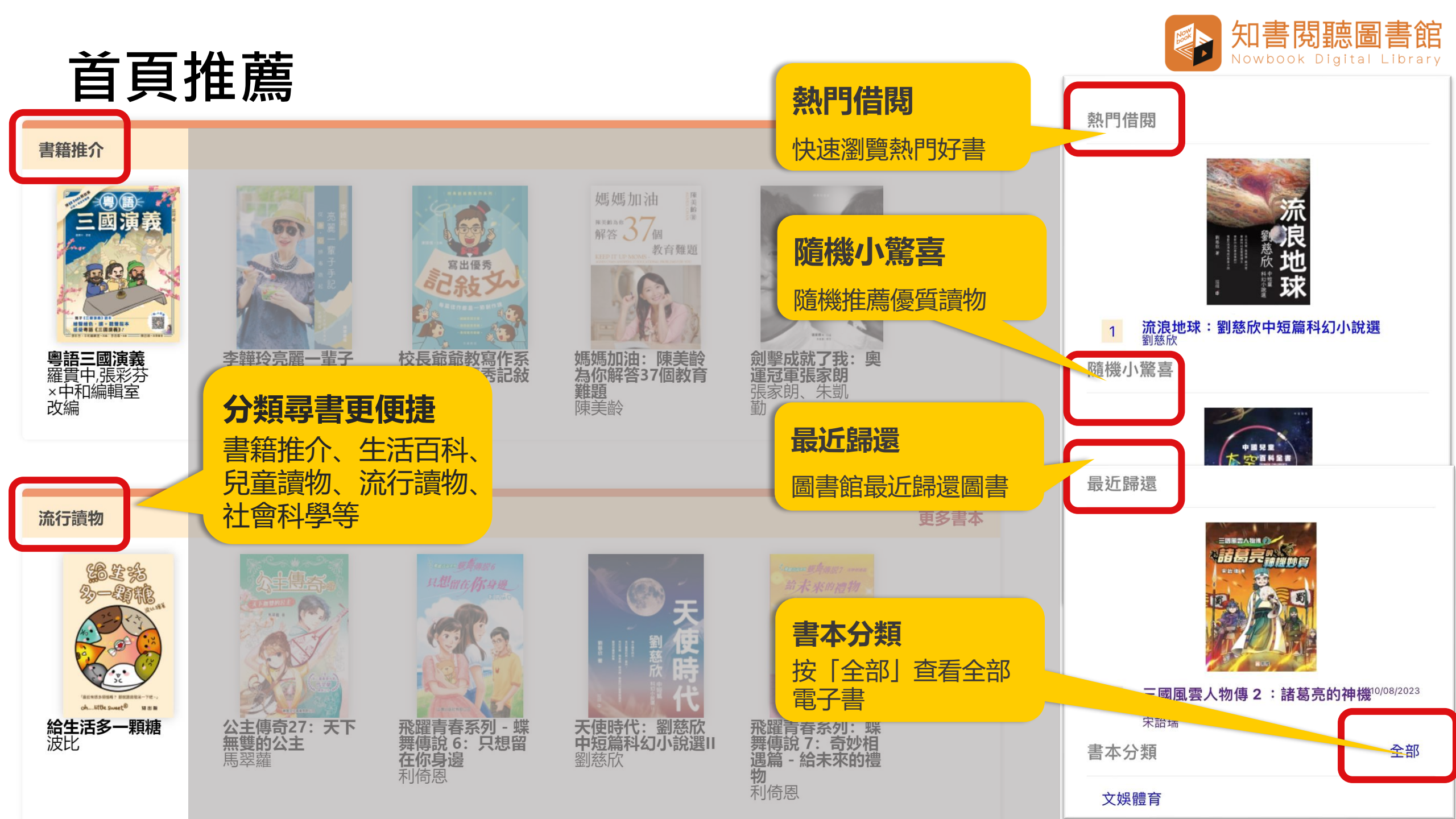

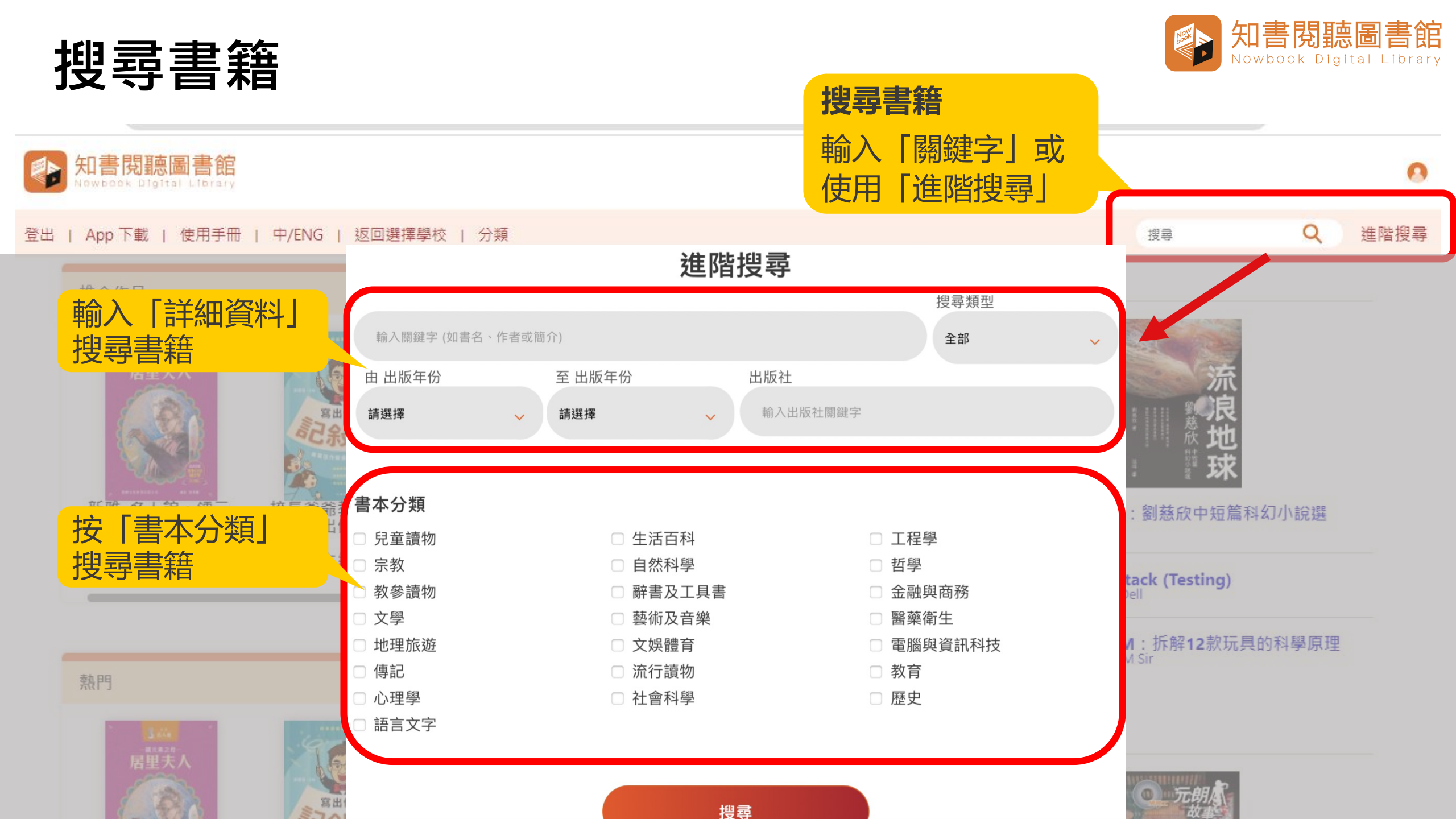

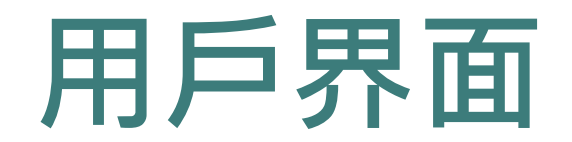

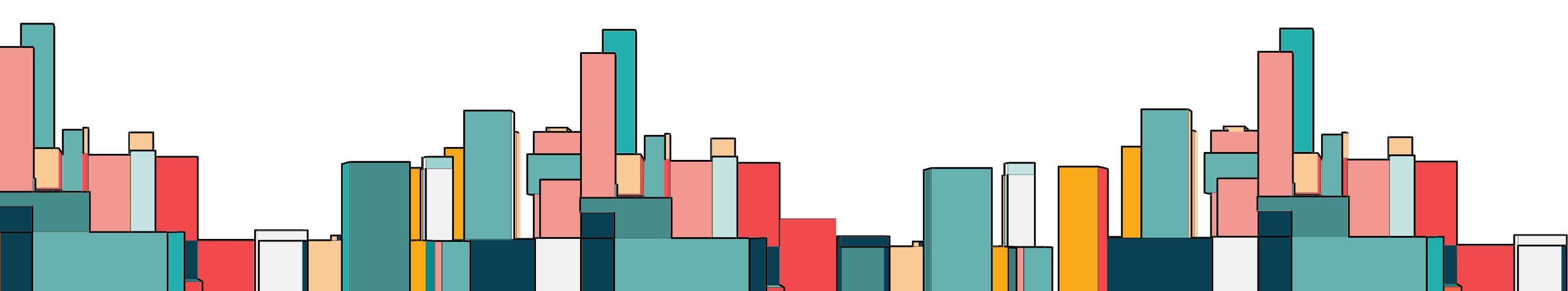

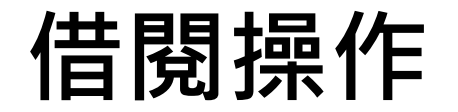

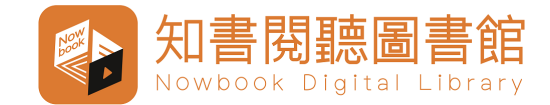

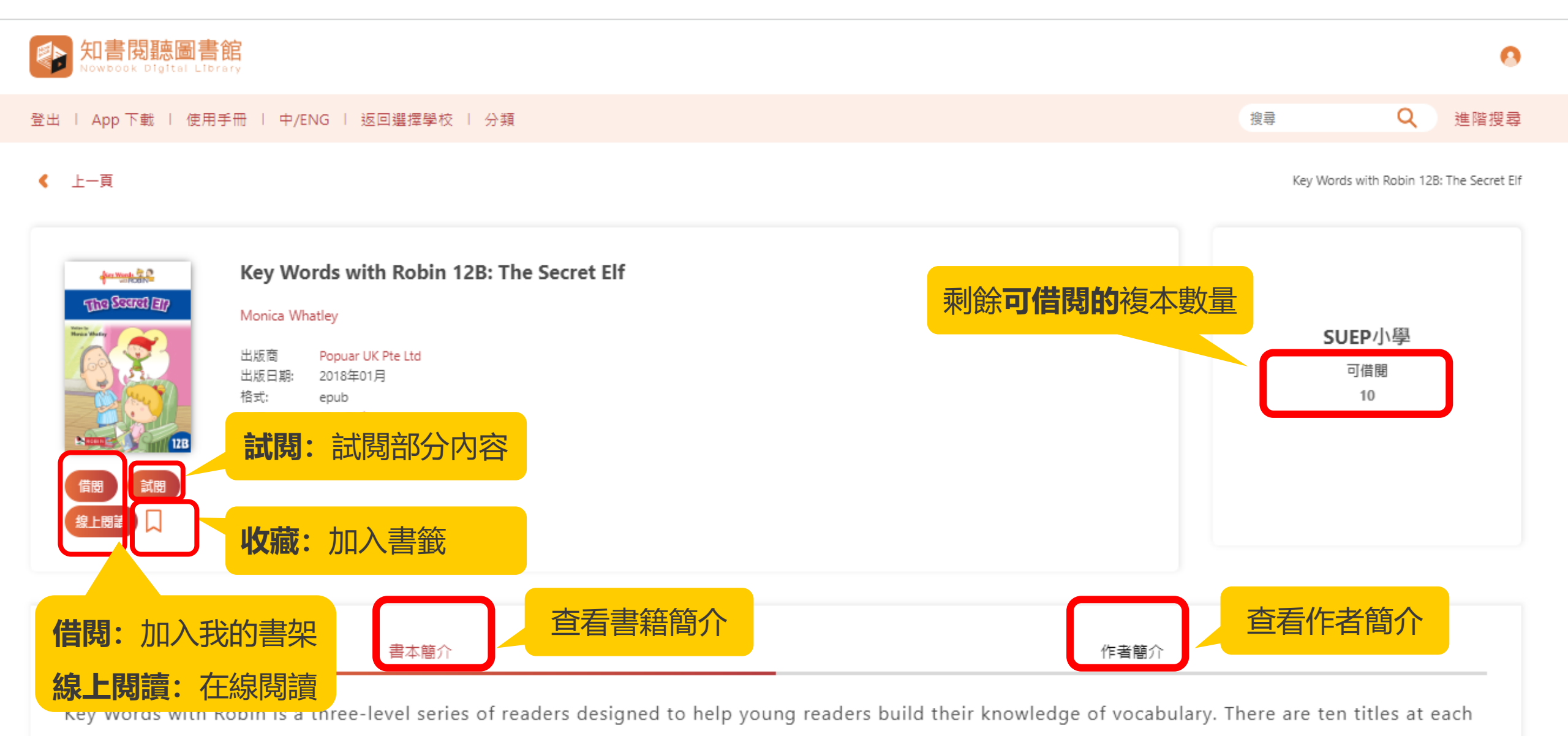

of the three levels, five A books and five B books. In each Book A, carefully chosen key words (high-frequency words) are introduced and repeated within

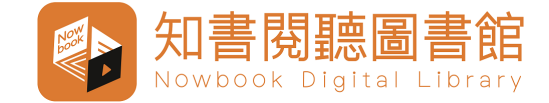

百多

#### 用戶界面—我的書架

#### 我的書架

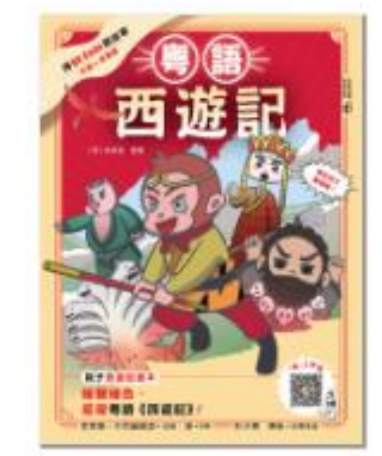

粵語西遊記

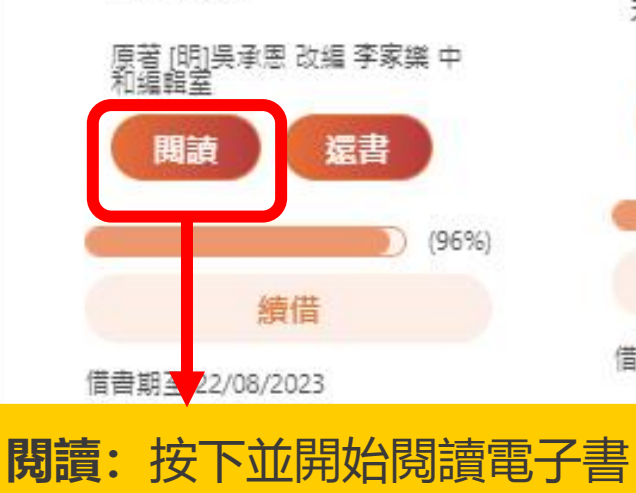

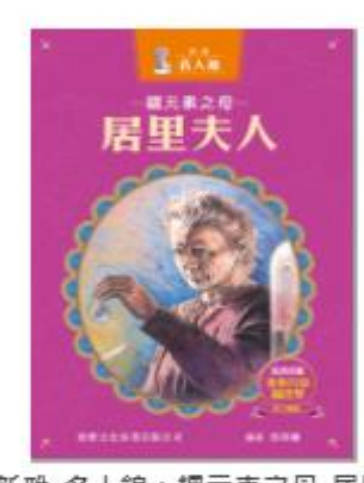

新雅\_名人館: 錮元素之母\_居里 夫人

續借

56%)

馬翠麗

閱讀

借書期至 22/08/2023

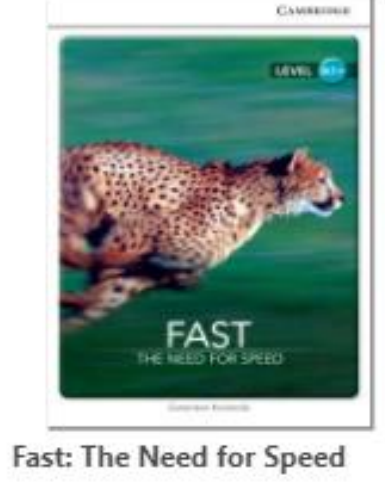

Genevieve Kocienda

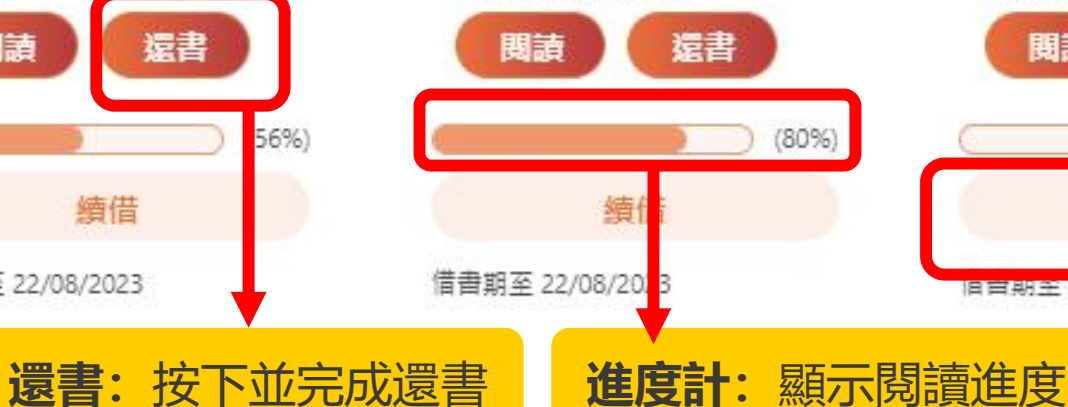

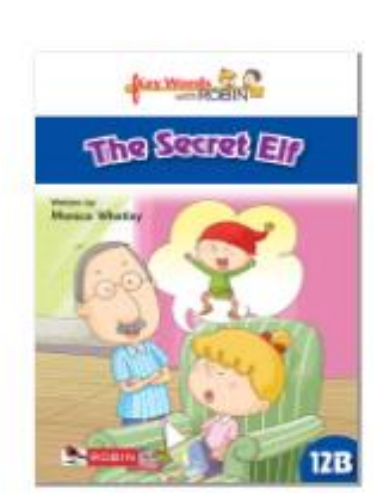

Key Words with Robin 12B: The Secret Elf

續借

還書

(0%)

續借:按下並完成續借

Monica Whatley

旧官期至 22/00/2025

閱讀

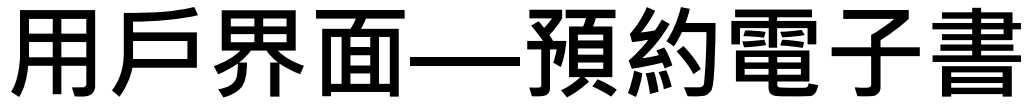

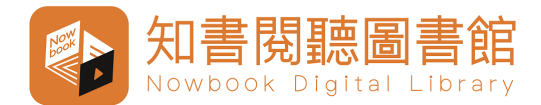

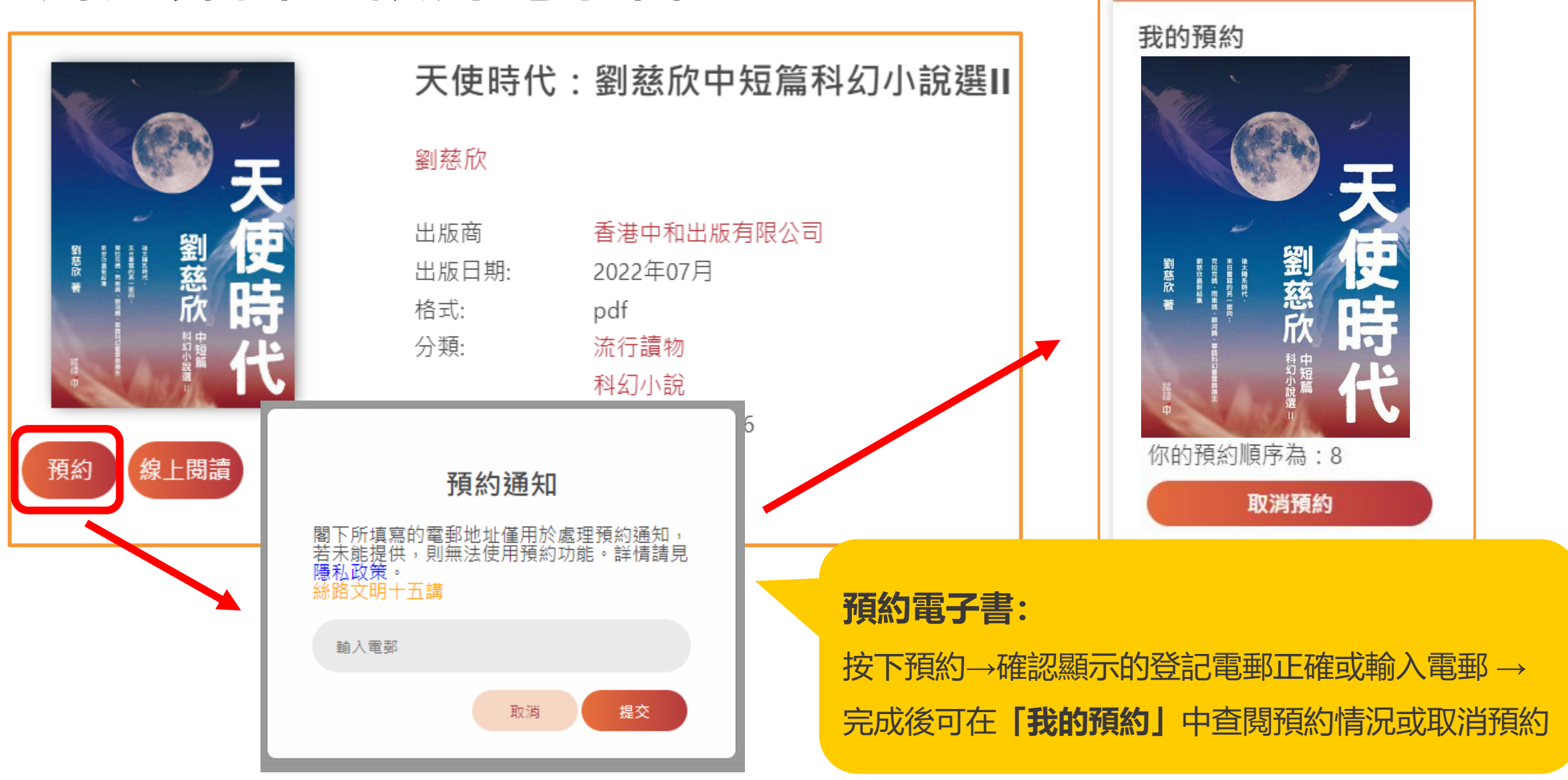

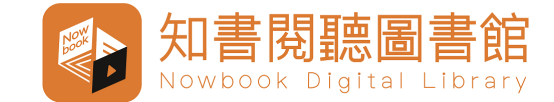

### 用戶界面—我的書籤

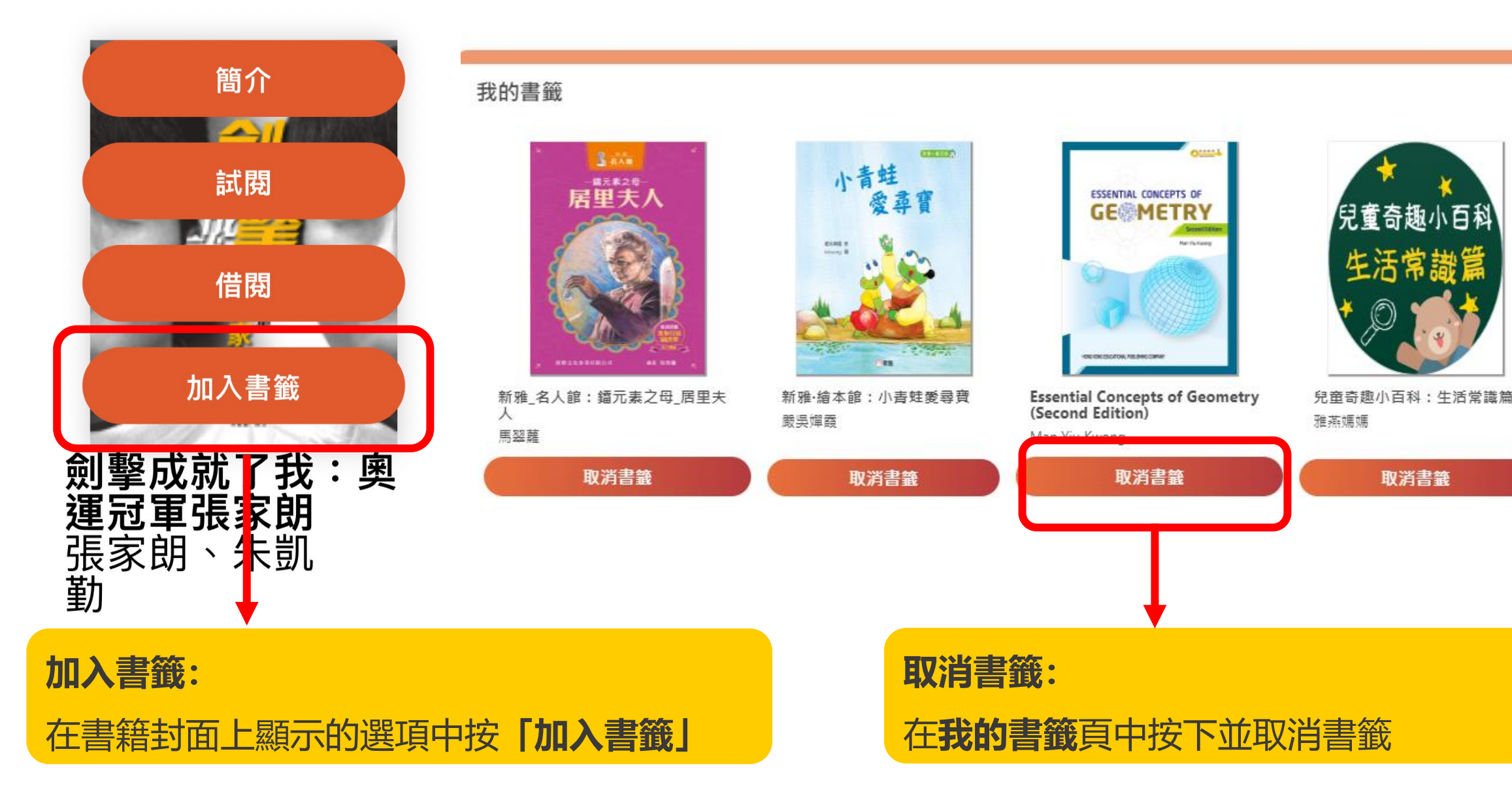

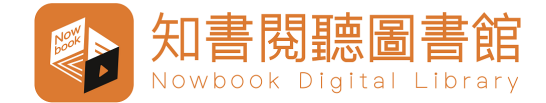

### 用戶界面—個人操作記錄

| 個人操作紀錄                                 |                         |            |  |  |  |  |  |
|----------------------------------------|-------------------------|------------|--|--|--|--|--|
| 你成功借 <mark>閱了粤語西遊記</mark>              |                         | 08/08/2023 |  |  |  |  |  |
| 你成功借閱了新雅_名人館:鐳元素之母_居里夫人                |                         | 08/08/2023 |  |  |  |  |  |
| 你成功還書了新雅_名人館:鐳元素之母_居里夫人                |                         | 08/08/2023 |  |  |  |  |  |
| 你成功借閱了新雅_名人館:鐳元素之母_居里夫人                |                         | 08/08/2023 |  |  |  |  |  |
| 你成功借 <b>閱了Fast: The Need for Speed</b> |                         | 08/08/2023 |  |  |  |  |  |
|                                        | 個人操作紀錄:                 |            |  |  |  |  |  |
|                                        | 點擊以查閱各項「借閱」、「還書」和「預約」紀錄 |            |  |  |  |  |  |

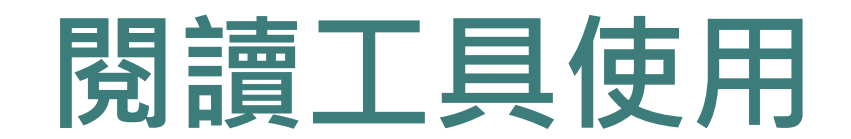

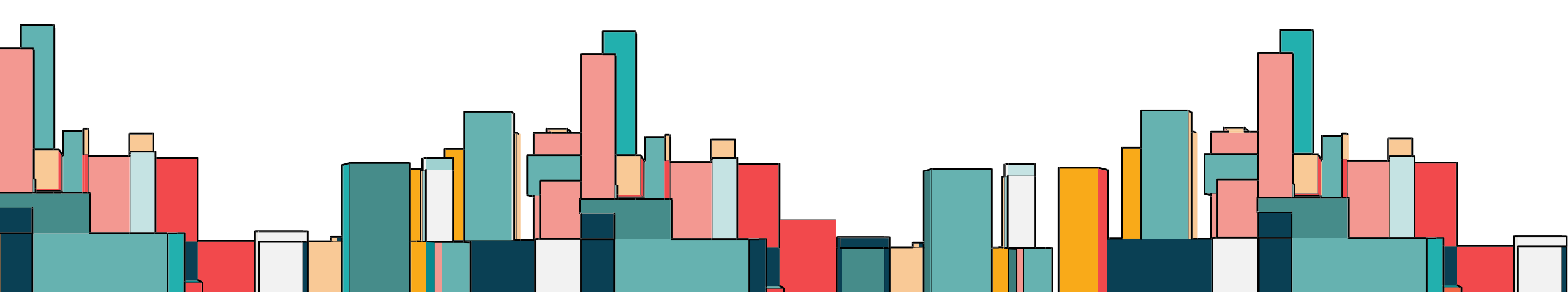

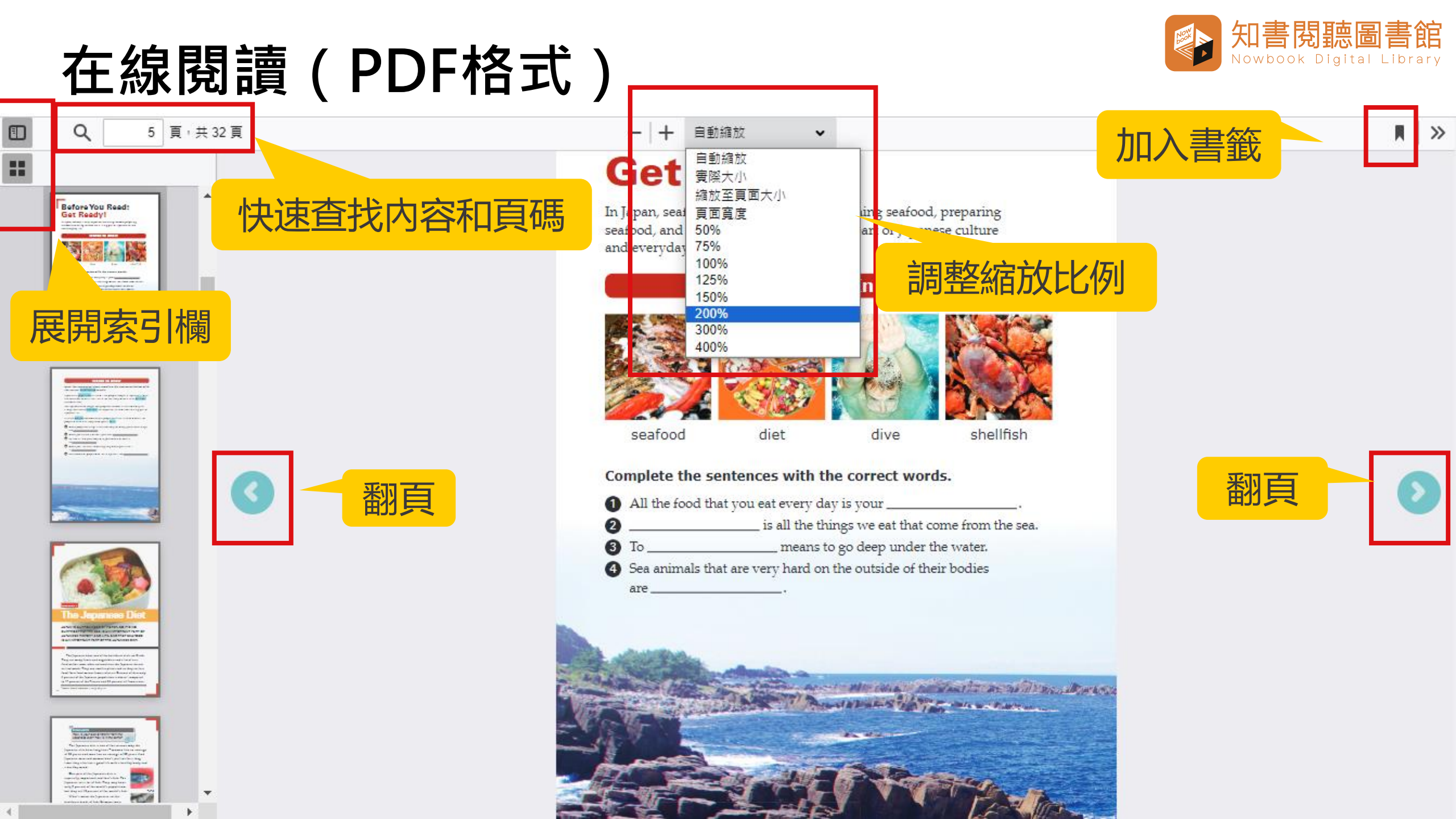

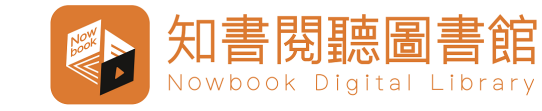

### 在線閱讀(PDF格式)

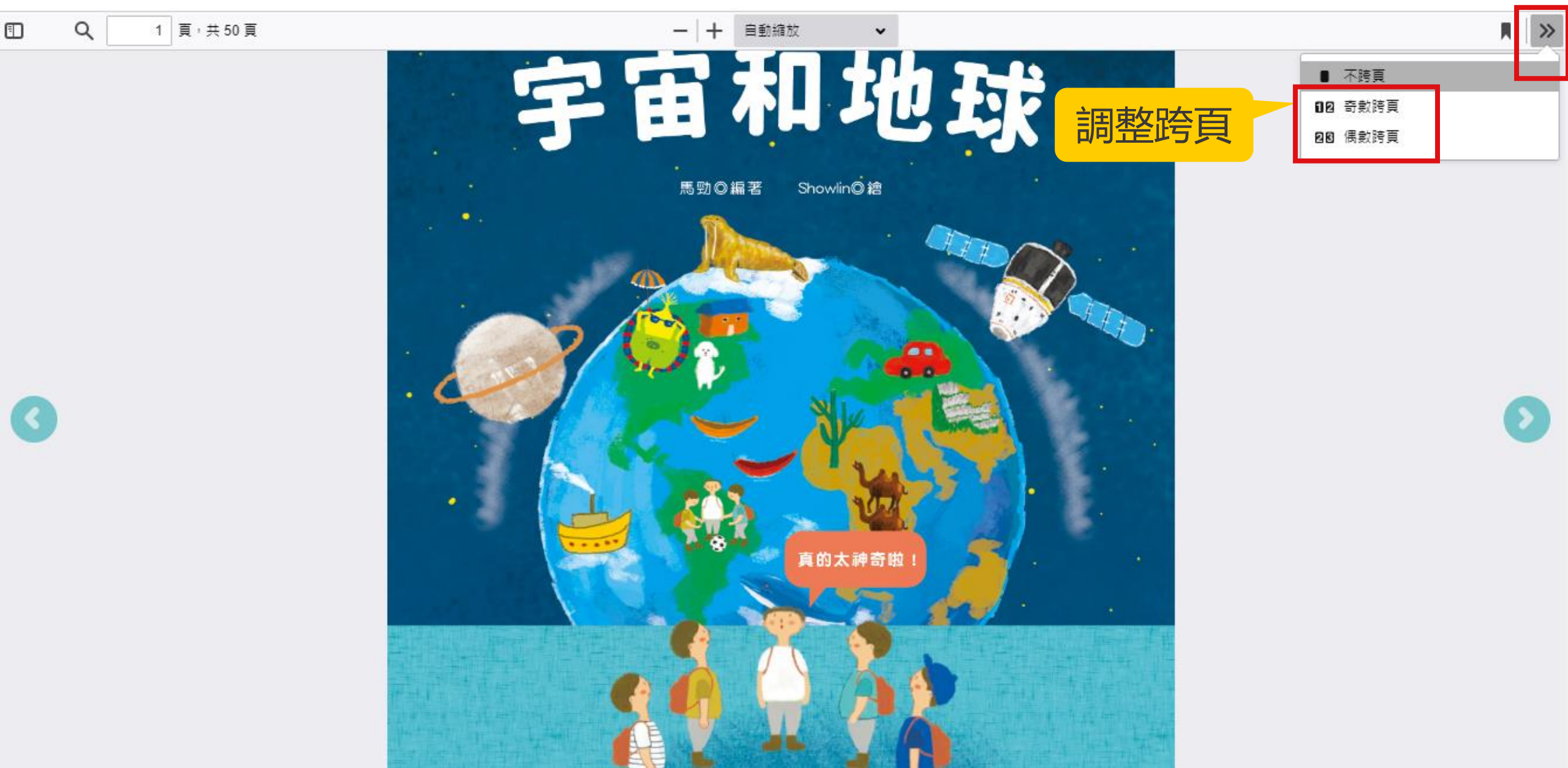

# 在線閱讀(EPUB格式)

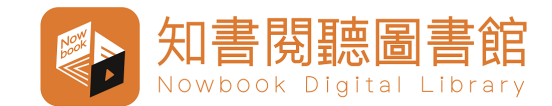

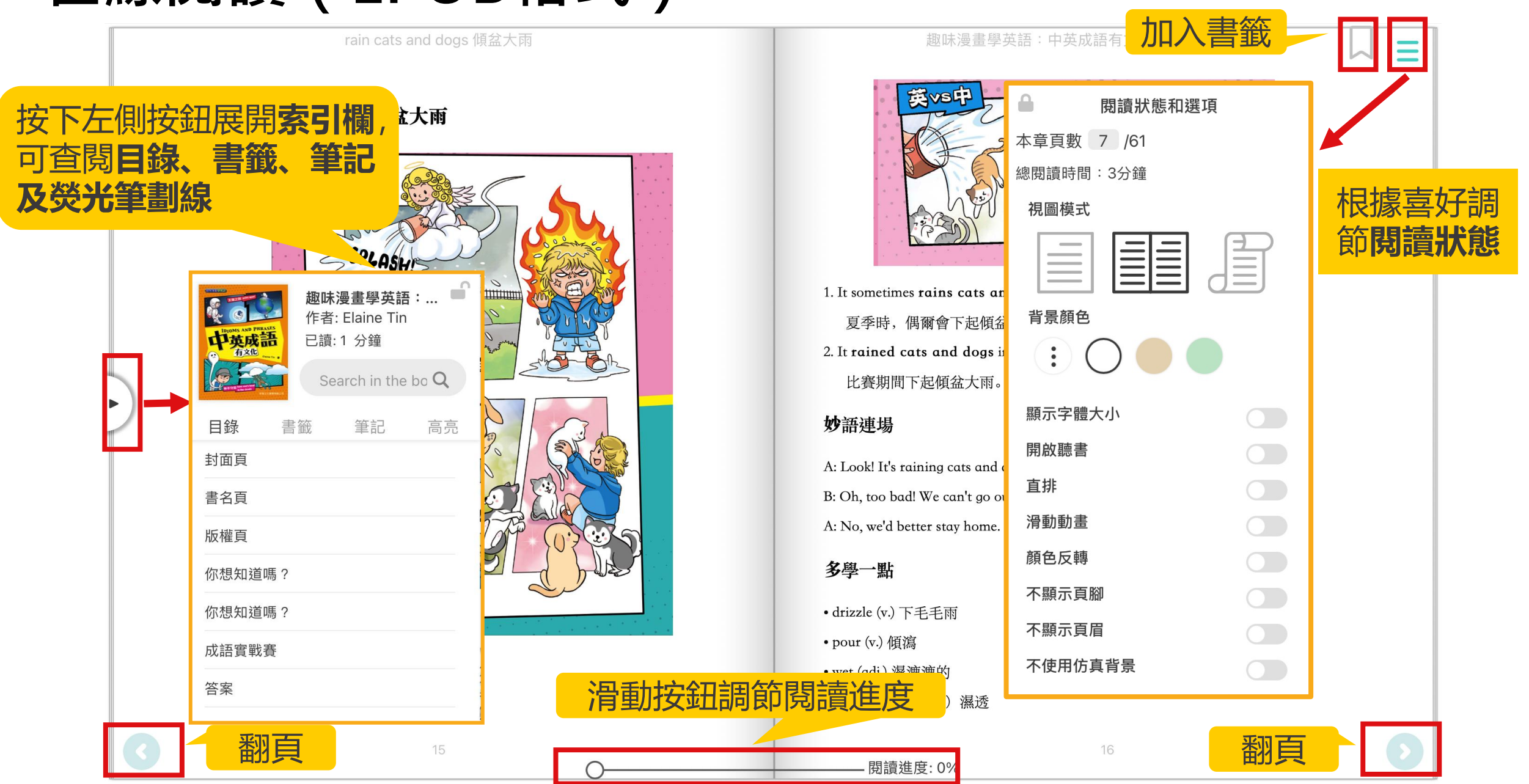

### 在線閱讀(EPUB格式)

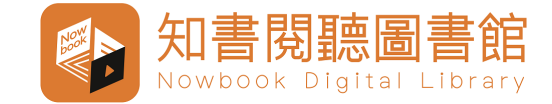

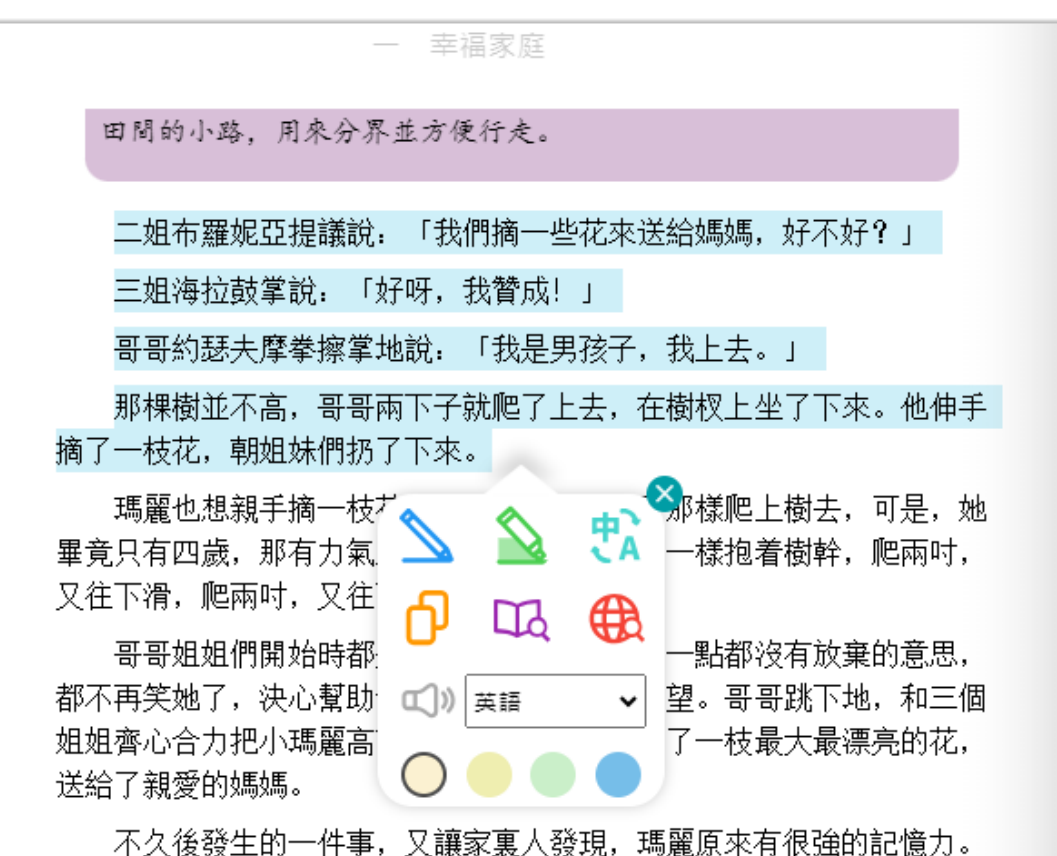

不久復發生的一件事,又讓家裏入發現, 瑪麗原來有很強的記憶力。 斯克勞多夫斯基夫婦都是很有見地的人,生怕孩子太早學習知識,會 影響健康,所以瑪麗到了四歲,都還沒有教她讀書寫字。

因為父母都是教師,所以孩子們都很喜歡做一個「教師遊戲」。尤其 是布羅妮亞,常常爭着扮演教師的角色,小瑪麗呢,當然是最理想的扮演

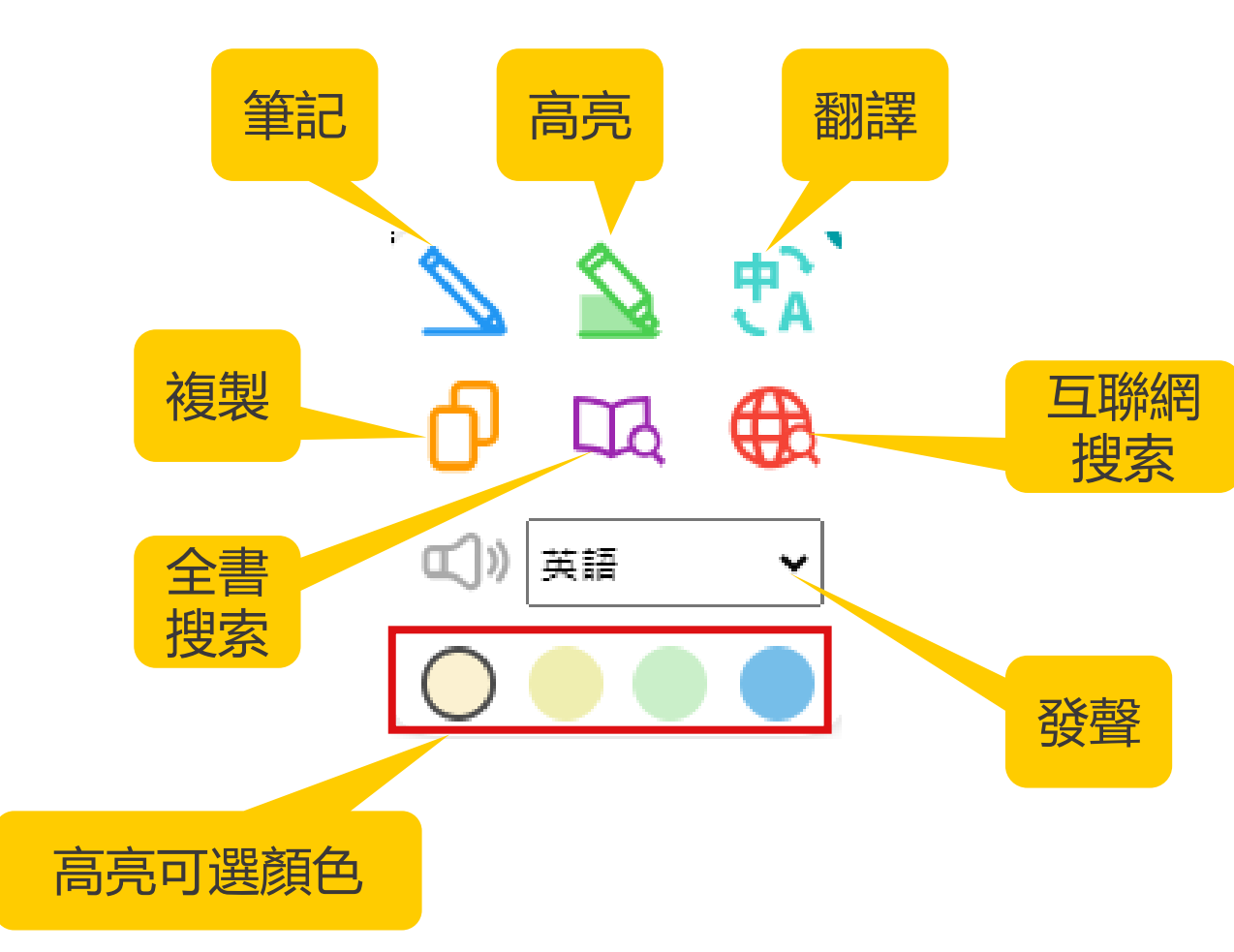

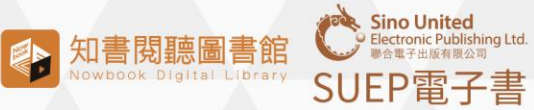

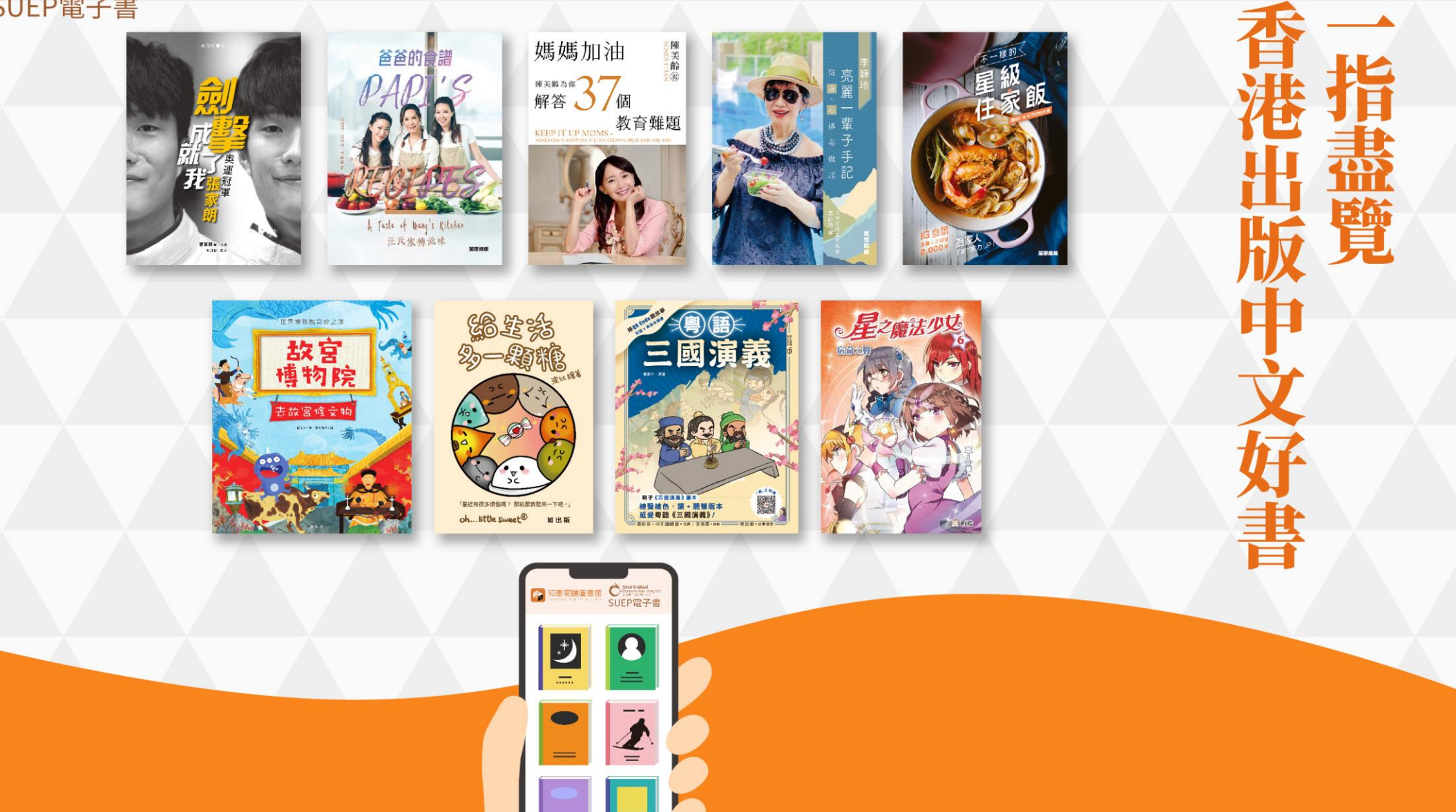

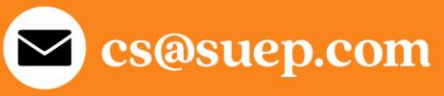